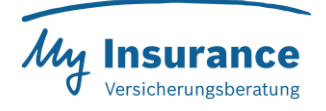

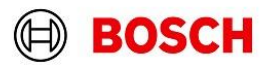

#### Lieber Interessent, liebe Interessentin,

schön, dass wir dich für unseren Tarif in Zusammenarbeit mit der HALLESCHE neugierig machen konnten! Unser Online-Rechner hilft dir dabei, deinen persönlichen Versicherungsschutz bequem und unkompliziert zusammenzustellen oder zu optimieren.

Wir wissen, dass die Bedienung des Rechners nicht immer selbsterklärend ist. Da wir jedoch von diesem Tarif und der Partnerschaft mit der HALLESCHE überzeugt sind, möchten wir dir mit diesem Leitfaden eine einfache Hilfestellung an die Hand geben. Keine Sorge – es ist leichter, als du denkst!

| 1. Versicherung | sfähigkeit im Gruppenvertrag                                                                                                    |                                                                                                    |   |  |
|-----------------|----------------------------------------------------------------------------------------------------|----------------------------------------------------------------------------------------------------|---|--|
|                 | Versicherungsfähigkeit im Gruppenvertrag ist gegeben.                                                                                                    |                                                                                                    |   |  |
|                 | Ja                                                                                                    | Nein                                                                                                    |   |  |
|                 | Wenn Ihr Arbeitgeber oder Ihre gesetzliche Krankenkasse mit<br>und Sie die Tarif- und Aufnahmebedingungen erfüllen, ist die<br>können dann auch Ihren Ehegatten / Lebensgefährten und Ihr | der HALLESCHE einen Gruppenvertrag geschlossen hat<br>Versicherungsfähigkeit im Gruppenvertrag gegeben. Sie<br>e Kinder mitversichern. | × |  |

Die Robert Bosch GmbH hat mit der HALLESCHE einen Gruppenvertrag abgeschlossen. Wenn du Mitarbeiter:in der Robert Bosch GmbH oder eines Tochterunternehmens bist, wähle bitte "Ja" aus. Andernfalls gib die Person an, die diese Voraussetzung erfüllt. Du kannst auch unser Beratungsteam unter **+49 711 811 44088** kontaktieren oder <u>online</u> einen Termin für ein Beratungsgespräch vereinbaren.

| 2. Beitragseinstufung nach Alter |                                       |
|----------------------------------|---------------------------------------|
|                                  | () Information zur Beitragseinstufung |

Hier erhältst du Informationen zur Beitragsentwicklung im Laufe der Jahre.

- Altersbedingte Beitragseinstufungen erfolgen ab 2026 in 5-Jahres-Schritten (z. B. 2026, 2031, 2036 usw.).
- Beispiel:
  - Du bist aktuell 25 Jahre alt.
  - o Dein Beitrag im Ein-Bett-Zimmertarif (ZbKV-K I) beträgt derzeit 21,40 €.
  - o Ab dem 01.01.2026 erhöht sich der Beitrag auf 22,38 €.
  - Ab dem 01.01.2031 steigt der Beitrag auf 26,55 €.

Weitere Informationen zum Beitragsverlauf findest du in der Beitragsübersicht (PDF).

# 3. Beratungsverzicht vor Abschluss der Zusatzversicherung

| <u>گ</u>                                                                                                    |  |  |  |  |  |
|----------------------------------------------------------------------------------------------------|--|--|--|--|--|
| Beratung                                                                                                    |  |  |  |  |  |
| Ich verzichte vor Abschluss der Zusatzversicherung auf Beratung. Mir ist bekannt, dass sich mein Verzicht nachteilig auf die Möglichkeit auswirken kann, gegen den Versicherer und / oder Versicherungsvermittler Schadensersatzansprüche wegen einer Pflichtverletzung im Zusammenhang mit der Beratung zum gewünschten Versicherungsschutz geltend zu machen. |  |  |  |  |  |
| Weiter                                                                                                    |  |  |  |  |  |

Damit du die Zusatzversicherung online abschließen kannst, ist es erforderlich, dass du den Haken zur Bestätigung des Beratungsverzichts setzt.

Falls du eine persönliche Beratung wünschst, erreichst du uns unter **+49 711 811 44088** oder kannst einen Termin über Beratungstermin | Bosch My Insurance vereinbaren.

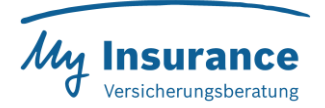

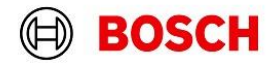

# 4. Auswahl des passenden Tarifs

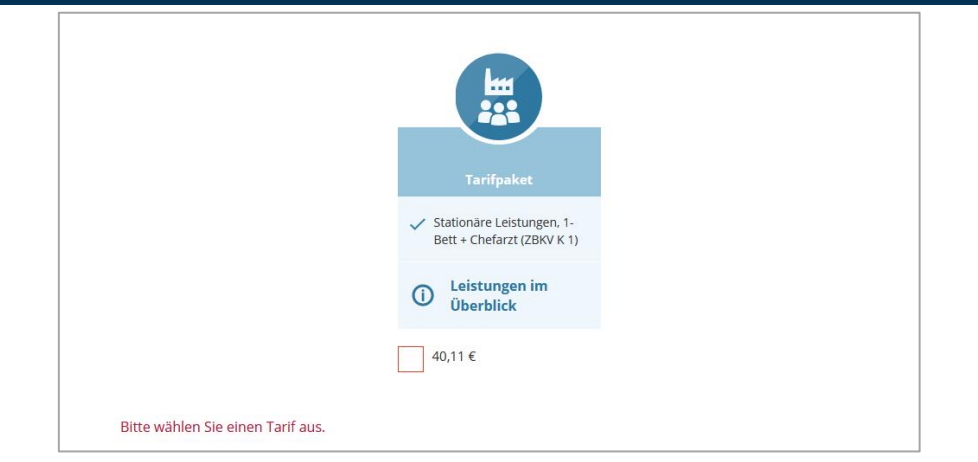

Wähle den gewünschten Tarif durch Anklicken aus und klicke anschließend auf **"Online abschließen"**, um auf die nächste Seite zu gelangen, auf der du weitere Familienmitglieder angeben kannst.

### 5. Mitversicherung weiterer Familienmitglieder

Durch das Klicken auf **"Online abschließen"** wird der erste berechnete Tarif bereits in den Warenkorb gelegt (siehe oben rechts), wo später die Tarife von allen Personen, die mitversichert werden, summiert werden.

| Hauptve | ersicherte Person 2 | Anmeldender  | Bankdaten    | 4 Daten im Überblick | 5 Versicherungsunterlagen | 6 Versicherung | sbestätigung |
|---------|---------------------|--------------|--------------|----------------------|---------------------------|----------------|--------------|
| L Test  | L Versicherte Pe    | Fami         | lienmitglie  | der versichern       | können                    |                |              |
|         |                     | Bitte mache  | en Sie uns / | Angaben zu Fan       | nilienmitglied 1          |                |              |
|         | Anrede:             |              |              | Titel (optional):    |                           |                |              |
|         | Frau                | ۲            | Herr         | Bitte wählen Si      | ie                        | $\sim$         |              |
|         | Vorname:            |              |              | Nachname:            |                           |                |              |
|         | Test                |              |              | Kunde 2              |                           |                |              |
|         | Geburtsdatum:       |              |              |                      |                           |                |              |
|         | 01.01.1978          |              | ĺ            |                      |                           |                |              |
|         | ←Zurück             |              |              |                      | Beitrag berechnen         |                |              |
|         | $\times$            | Person entfe | rnen         |                      | Person hinzufügen         |                |              |

- Trage die Daten des Familienmitglieds 1 ein.
- Falls du weitere Familienmitglieder mitversichern möchtest, klicke auf **"Person hinzufügen"** und füge erst alle Daten weiterer Familienmitglieder ein, bevor du auf **"Beitrag berechnen"** klickst.
- Sobald alle Angaben gemacht sind und du keine weitere Person mehr angeben möchtest, klicke auf "Beitrag berechnen".

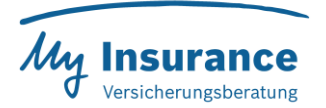

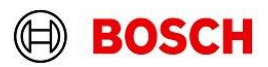

# 6. Anzeige der Beiträge

|        | sicherte Person                                                  | 2 Anmeldender      | 3 Bankdaten 4 Daten im Überbli | k 5 Versicherungsunterlagen | 6 Versicherungsbestätigu |
|--------|------------------------------------------------------------------|--------------------|--------------------------------|-----------------------------|--------------------------|
| A Test | ▲ Test                                                           | nation zur Beitrag | Tarifpsker                     |                             |                          |
|        | Hinweis zum                                                      | Gruppenversiche    | rungsvertrag                   |                             |                          |
|        | Der Grupperversicherungsvertrag wurde am 07.04.2016 geschlossen. |                    |                                |                             |                          |
|        |                                                                  |                    |                                |                             |                          |

Zentral siehst du den Beitrag für das Familienmitglied, das mitversichert wird – in diesem Beispiel **27,08** €. Unten rechts sowie oben rechts im Warenkorb erscheint zunächst weiterhin der Beitrag für die Hauptversicherte Person – in diesem Beispiel **40,11** €.

Erst durch das Klicken auf **"Online abschließen"** wird auch der Beitrag für das Familienmitglied im Warenkorb hinzugefügt und beide Beiträge addiert.

Nachdem du auf **"Online abschließen"** geklickt hast, kannst du unten links unter **"Ihr Tarif"** deine Tarifauswahl durch Aufklappen zur Kontrolle anschauen.

| V Ihr Tarif 🛛                                               |                                                       | Monatlicher Gesamtbeitrag | 67,19€                      |
|-------------------------------------------------------------|-------------------------------------------------------|---------------------------|-----------------------------|
| entfernen X Daten bearbeiten                                |                                                       |                           |                             |
| Frau Test Kunde                                             | Tarifpaket                                            |                           | € <sub>/ Monst</sub>        |
| Geburtsdatum: 01.01.1970<br>Versicherungsbeginn: 01.04.2025 | ✓ Stationäre Leistungen, 1-8ett + Chefarzt (ZBKV K 1) |                           |                             |
| entfernen X Daten bearbeiten                                |                                                       |                           |                             |
| Herr Familienmitglied Nummer 1                              | Tarifpaket                                            |                           | € / Monat                   |
| Geburtsdatum: 01.01.1978<br>Versicherungsbeginn: 01.04.2025 | ✓ Stationäre Leistungen, 1-Bett + Chefarzt (ZBKV K 1) |                           |                             |
| monatlich                                                   |                                                       |                           | 67,19€                      |
| jährlich                                                    |                                                       | 3% Skonto                 | 806,28-€<br><b>782,09 €</b> |

Hier ist nun der monatliche Gesamtbetrag summiert und beide Tarife werden einzeln aufgelistet. Du kannst hier noch einmal deine Daten korrigieren und dir **3% Skonto** sichern.

## 7. Abschluss des Versicherungsvertrages

Bestätige den Beratungsverzicht (sofern du keine weitere Beratung wünschst) und klicke auf **"Weiter"**. Fülle die weiteren erforderlichen Felder aus, lade dir alle vertragsrelevanten Unterlagen herunter und schließe den Vertrag zahlungspflichtig ab.

Herzlichen Glückwunsch! Du und deine Familie genießen nun den umfassenden Schutz einer hochwertigen Krankenhauszusatzversicherung.

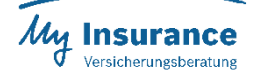

Wir machen das: Miteinander. Füreinander. Es grüßt dich das Team von Bosch My Insurance!